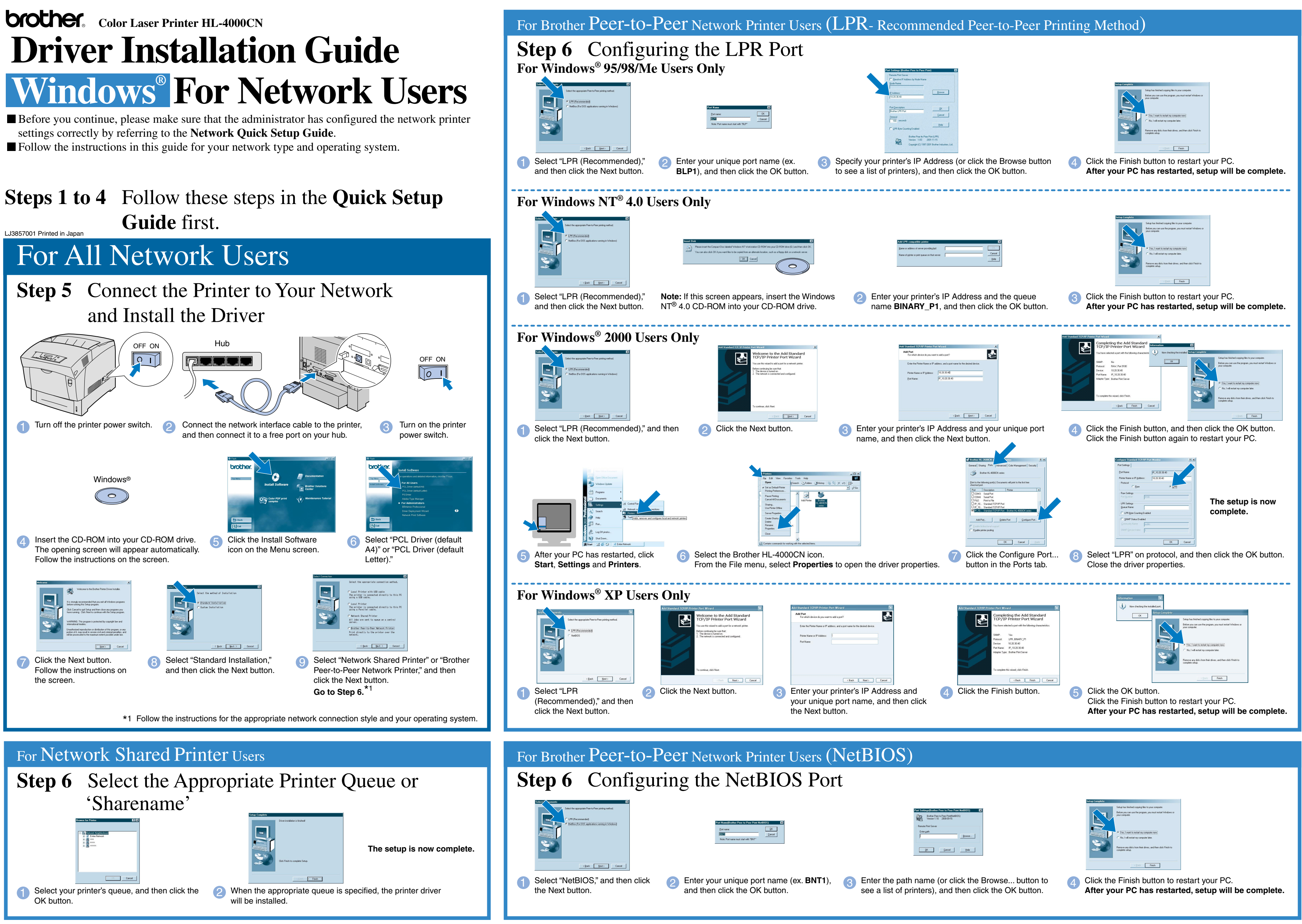

# **Driver Installation Guide** Windows<sup>®</sup> For non-Network Users

Follow the instructions in this guide for your interface cable.

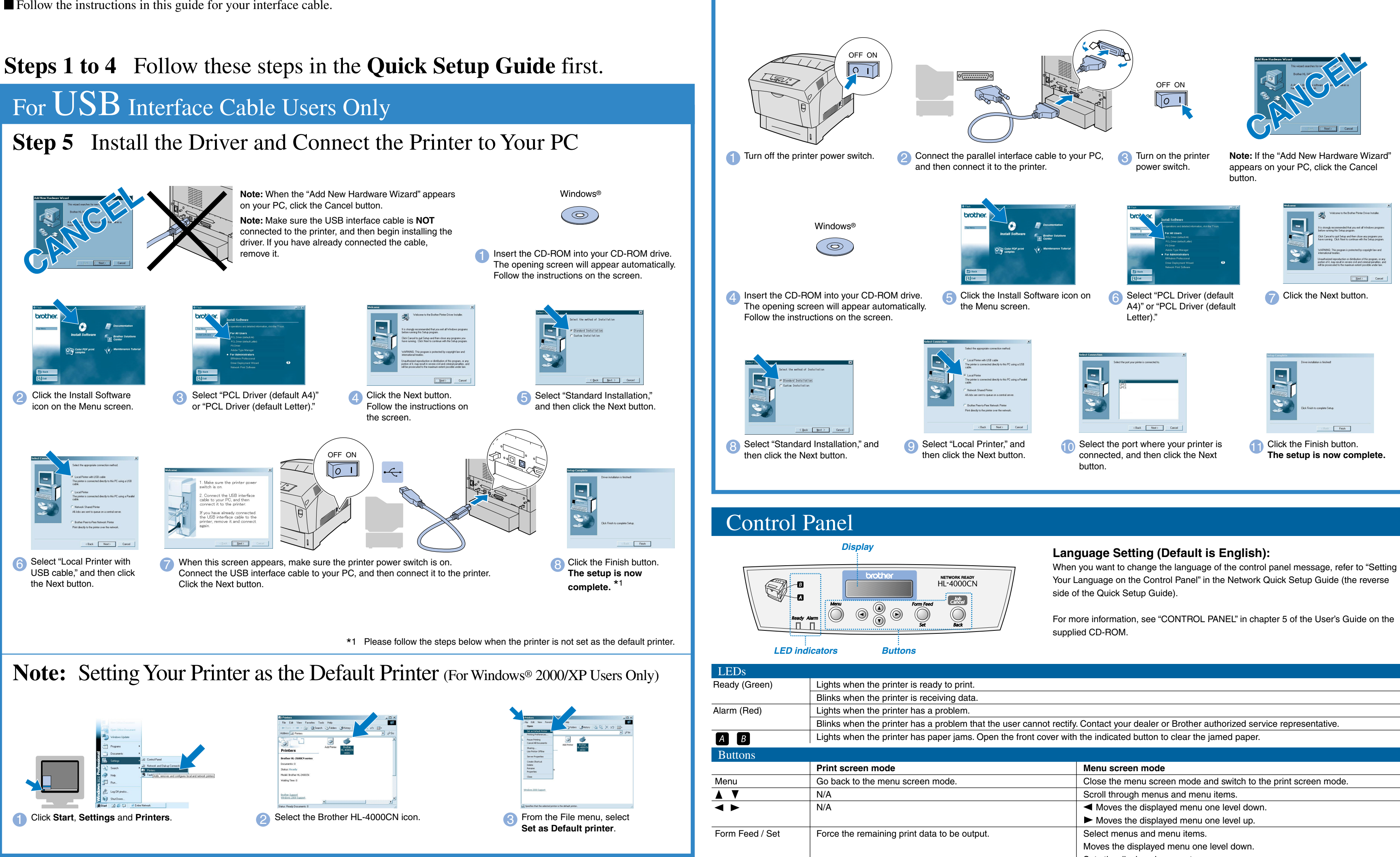

Job Cancel / Back

©2002 Brother Industries, Ltd. ©1998-2002 TROY XCD Inc. ALL RIGHTS RESERVED

Windows and Windows NT are registered trademarks of Microsoft Corporation in the U.S. and other countries. HP and HP/UX are trademarks of Hewllet-Packard Company. UNIX is a trademark of UNIX Systems Laboratories. Adobe PostScript and PostScript3 are trademarks of Adobe Systems Incorporated. Netware is a trademark of Novell, Inc

All other brand and product names mentioned in this guide are registered trademarks of their respective companies

## For Parallel Interface Cable Users Only

### Step 5 Connect the Printer to Your PC and Install the Driver

| Print screen mode                            | Menu screen mode                                                |
|----------------------------------------------|-----------------------------------------------------------------|
| Go back to the menu screen mode.             | Close the menu screen mode and switch to the print screen mode. |
| N/A                                          | Scroll through menus and menu items.                            |
| N/A                                          | <ul> <li>Moves the displayed menu one level down.</li> </ul>    |
|                                              | Moves the displayed menu one level up.                          |
| Force the remaining print data to be output. | Select menus and menu items.                                    |
|                                              | Moves the displayed menu one level down.                        |
|                                              | Sets the displayed parameter.                                   |
| Cancel printing.                             | Moves the displayed menu one level up.                          |